## Updating BD Laser (Bianchi 994) via the internet

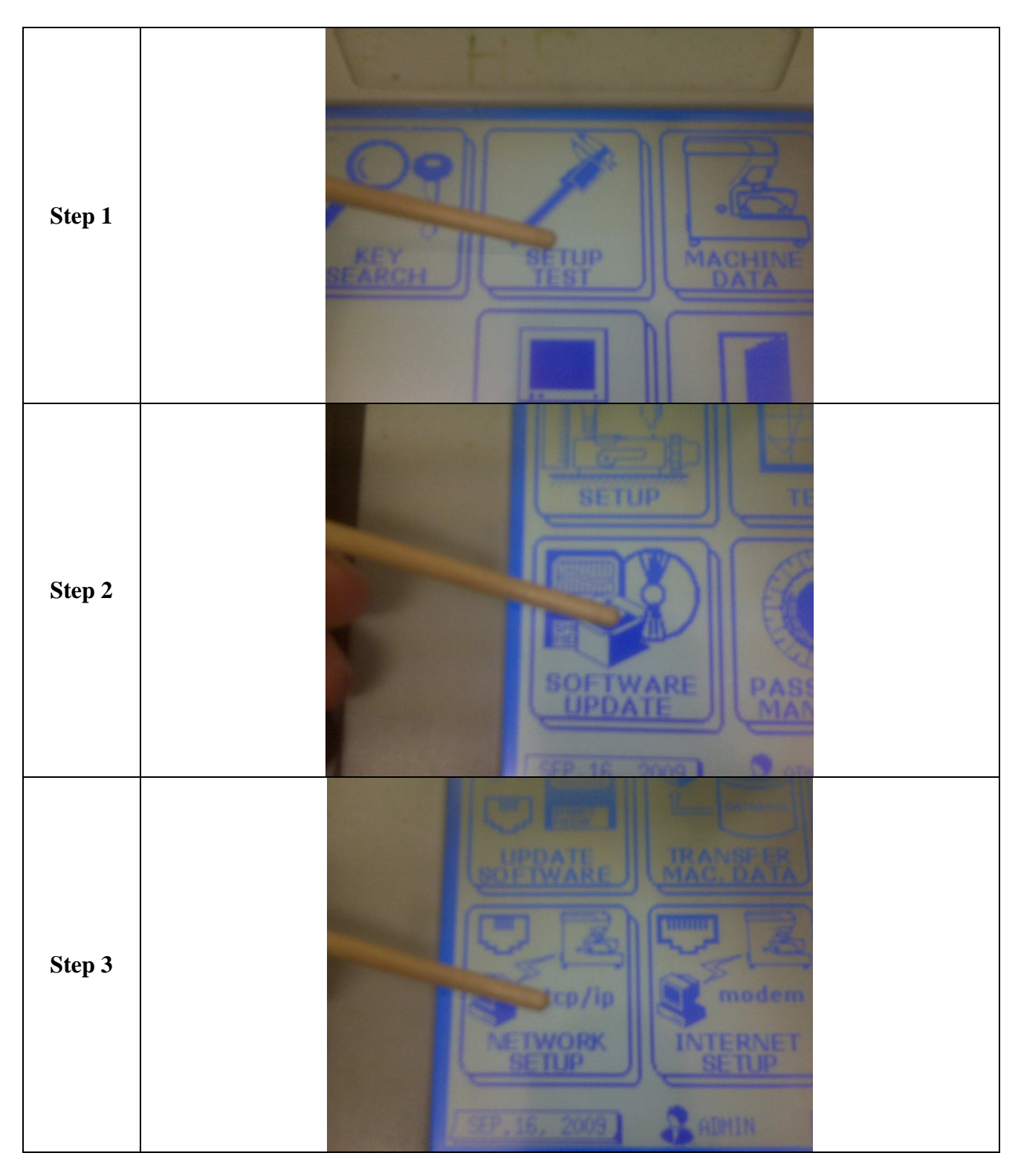

Insert LAN (network) cable and follow step by step instructions

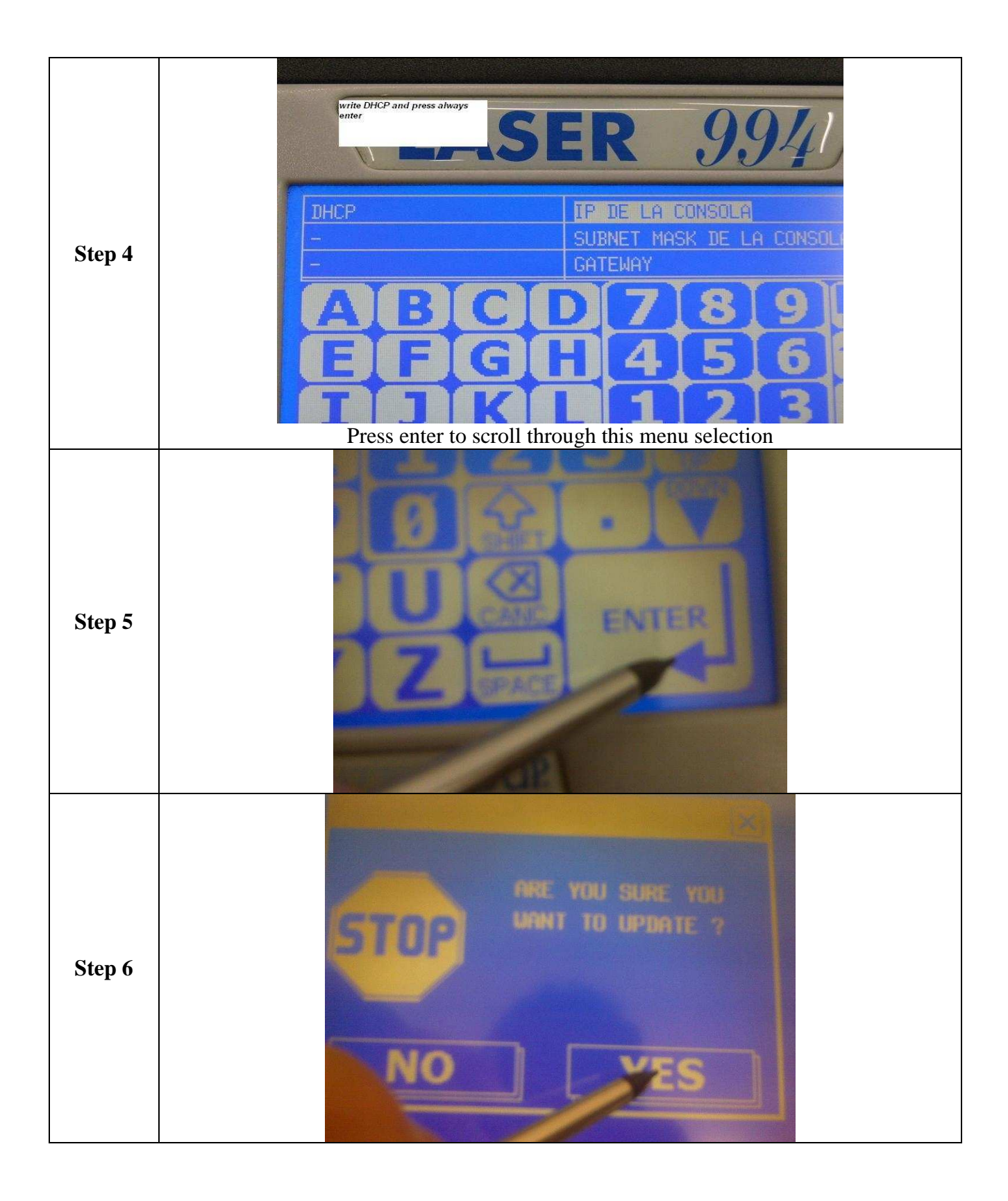

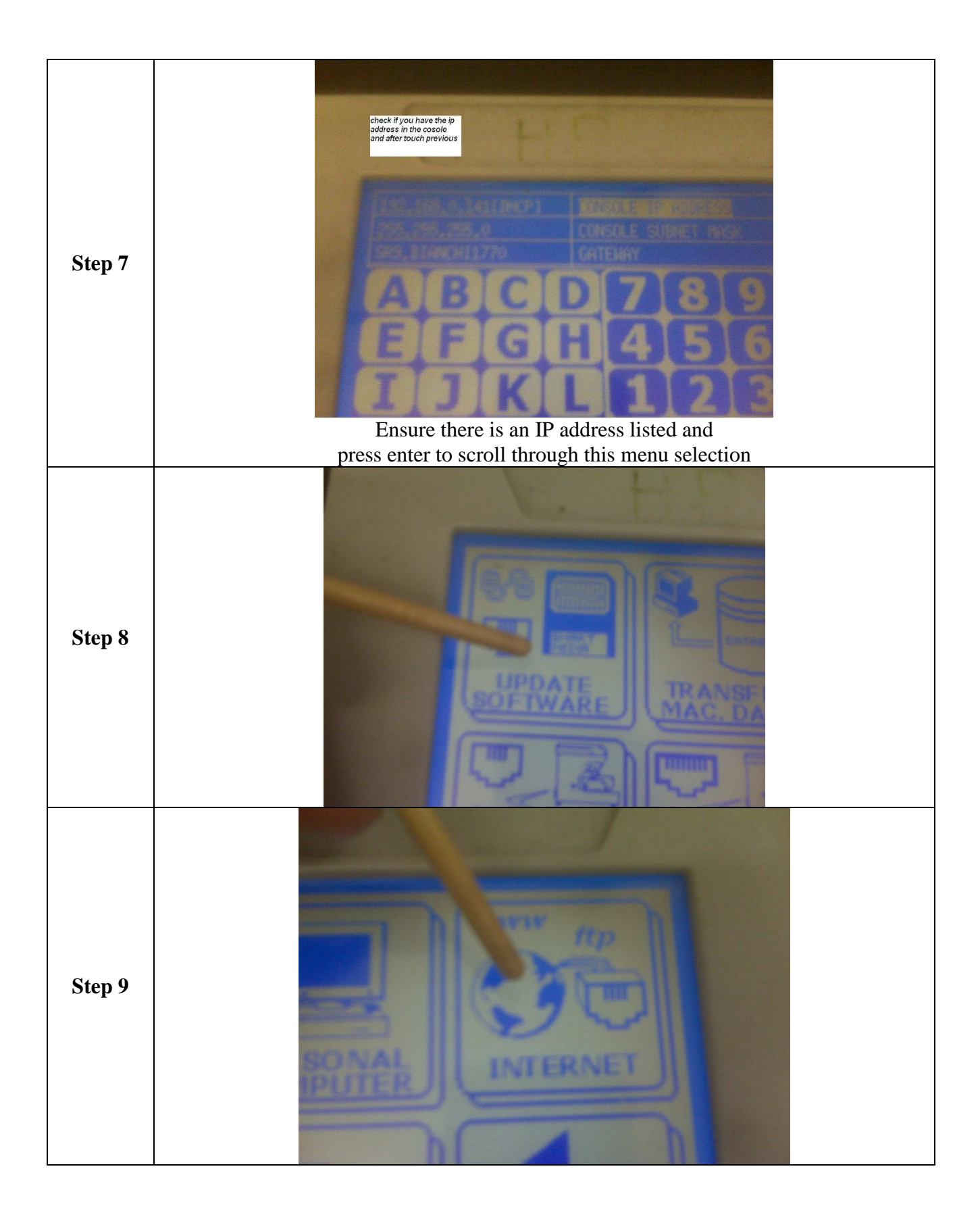

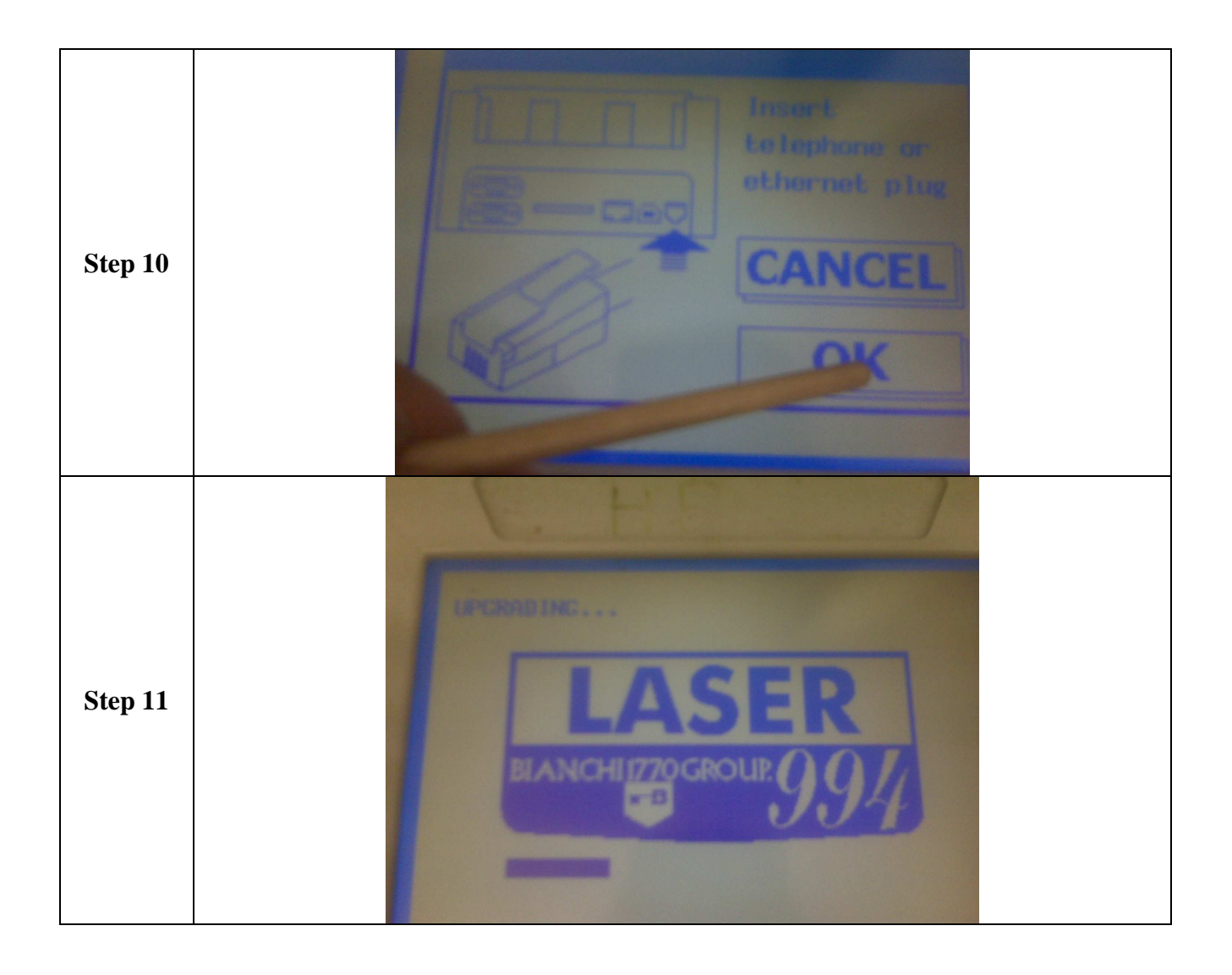